## RKSV-Benutzer entsperren / neuen PIN vergeben

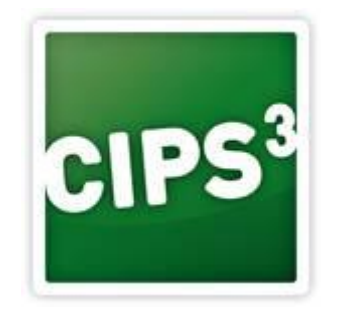

Beschreibung:

In dieser Anleitung wird Ihnen die Vorgehensweise für das Entsperren des RKSV Benutzers bzw. die Anlage eines neuen PINs über das Finanzonline Portal beschrieben.

1. Melden Sie sich mit Ihren Finanzonline-Zugangsdaten im Webportal an. https://finanzonline.bmf.gv.at/fon/

## 2. Benutzerliste anzeigen

| FINANZ <b>ONLINE</b> .AT                                                                    |                                              |                                               |
|---------------------------------------------------------------------------------------------|----------------------------------------------|-----------------------------------------------|
| Hauptseite Abfragen - Eingaben - Anträge - DataBox                                          | Admin - Abmelden                             | ٩                                             |
| Tellnehmer: "PBS Austria Papier Büro und Schreib- waren GmbH"<br>Benutzer: Pichler Cornelia | Posteingangsbuch<br>Postausgangsbuch         | Datum: 09.01.2018                             |
| Hauptseite                                                                                  | Eingebrachte Anbringen<br>Benutzer Einzel    |                                               |
| Häufig verwendete Funktionen                                                                | Benutzer Liste 2.1 Vertretung Liste          | Mit FinanzOnline zu folgenden                 |
| Zustellung<br>Zustimmung zur elektronischen Bescheidzustellung.                             | Logdaten<br>PIN-Änderung<br>Selbstverwaltung | Zum Unternehmensserviceportal<br>registrieren |
| Grunddaten<br>Abfrage und Änderung der bei der Finanzverwaltung gespeicherten Grundo        | laten.                                       | Unternehmensserviceportal                     |

2.1. Klicken Sie auf "Admin" und wählen Sie "Benutzerliste aus"

| Hauptseite               | Abfragen - Eingaben - Anträge - DataBox Admin - Abmelden                                     | Q                 |
|--------------------------|----------------------------------------------------------------------------------------------|-------------------|
| Teilnehmer:<br>Benutzer: | "PBS Austria Papier Büro und Schreib- waren GmbH"<br>Pichler Cornelia                        | Datum: 09.01.2018 |
| Anforderu                | ng Liste der Benutzer                                                                        |                   |
| Suchbegriffe             |                                                                                              | Hilfe             |
| Geben Sie I              | bitte einen Suchbegriff (Buchstaben oder Namensteil des Namens des Benutzers) an.            |                   |
| 🗹 Ich möc                | hte alle Benutzer sortiert nach Namen erhalten. (Füllen Sie bitte den Suchbegriff nicht aus) |                   |
| 2.1                      | Anfordern                                                                                    |                   |

- 2.2. Aktivieren Sie die Checkbox und klicken Sie auf "Anwenden"
- 3. Registrierkassen-Benutzer aufrufen

In dieser Anzeige werden Ihnen alle FinanzOnline Benutzer angezeigt. Darin finden Sie auch den Registrierkassen-Benutzer (Art=WS)

| Benutzer                    |            |       |            |                       | Hilfe |
|-----------------------------|------------|-------|------------|-----------------------|-------|
| 10 V Einträge anzeigen      |            |       |            | Suchen                |       |
| Benutzer-                   | 🎼 Status 🕼 | Art 🎝 | Personifi- | Personifizierter Name | 11    |
| -Buchhallung 1              | P          |       | Nein       |                       |       |
| Edimenti Edimenti           | Р          |       | Nein       |                       |       |
| Elginodo T                  | P          | SV    | Nein       |                       |       |
| eemslie1 Pichler Comelia    | Р          | SV    | Nein       |                       |       |
| Pichler 3.2 Piehler Comelia | Ρ          | WS    | Nein       |                       |       |

3.1. Wurde der PIN für den Benutzer mehrfach falsch CIPS/CASH eingeben, wird der Benutzer gesperrt (Sperre)

3.2. Klicken Sie auf die Benutzer-Identifikation (in dieser Anleitung "Pichler")

| Hauptseite                              | Abfragen +                                  | Eingaben +        | Anträge +      | DataBox | Admin + | Abmelden | Q                |
|-----------------------------------------|---------------------------------------------|-------------------|----------------|---------|---------|----------|------------------|
| Teilnehmer:<br>Benutzer:                | "PBS Austria Pap<br>Pichler Cornelia        | ier Büro und Scl  | hreib- waren G | mbH"    |         |          | Datum: 09.01.201 |
| Verwaltun                               | g der Benutze                               | erdaten - Üb      | ersicht        |         |         |          |                  |
|                                         |                                             |                   |                |         |         |          |                  |
|                                         |                                             |                   |                |         |         |          |                  |
| Teilnehmer<br>Suchbegrif                | -Identifikation:<br>f:                      | AD ATOT           | -04400         |         |         |          |                  |
| Teilnehmer<br>Suchbegrif                | -Identifikation:<br>f:                      | 404202<br>Distant | <u></u>        |         |         |          |                  |
| Teilnehmer<br>Suchbegrif<br>Benutzerken | -Identifikation:<br>f:<br>nung/Benutzerarte | andem/lösche      |                |         |         |          | Häfe             |

- 3.3. Klicken Sie auf Benutzerkennung/Benutzerarten
- 4. PIN neu vergeben bzw. Benutzer entsperren

| Verwaltung der Benut         | zerdaten                               |                                                    |                   |       |
|------------------------------|----------------------------------------|----------------------------------------------------|-------------------|-------|
| Suchbegriff:                 | Pichler1                               |                                                    |                   |       |
| Benutzerkennung              |                                        |                                                    |                   | Hilfe |
| Name bisher:                 | Pichlos Complia-                       |                                                    |                   |       |
| Name neu:                    | -Pichler Comelia -                     |                                                    |                   |       |
| Start-PIN 4.1                |                                        | Start-PIN - Wiederholung                           |                   | 1     |
| Die Start-PIN muss anschl    | ießend sofort vom Benutzer (It. 'Sucht | pegriff') geändert werden (Funktion 'PIN ändern'). |                   |       |
| Benutzer sperren (durch Tei  | Inehmer)                               | O Ja                                               | • Nein <b>4.2</b> |       |
| Benutzer für FinanzOnline d  | eaktivieren                            | O Ja                                               | Nein              |       |
| Benutzer löschen             |                                        |                                                    |                   |       |
| Benutzerarten                |                                        |                                                    |                   | Hilfe |
| Supervisor                   |                                        | O Ja                                               | Nein              |       |
| Benutzer für WebService      |                                        | • Ja                                               | O Nein            |       |
| Benutzer für Registrierkasse | en-WebService                          | O Ja                                               | Nein              |       |
|                              |                                        | Weiter                                             |                   |       |

- 4.1. Vergeben Sie hier einen neuen PIN bzw. wiederholen Sie Diesen
- 4.2. Sollten bei "Benutzer sperren" "Ja" aktivieren sein, ändern Sie auf "Nein" Bestätigen Sie mit Weiter

| lauptseite Abfragen - Eingaben - Anträge - DataBox Admin - Abmelden                                                    | ٩                    |
|----------------------------------------------------------------------------------------------------|----------------------|
| ellnehmer: "PBS Austria Papier Büro und Schreib- waren GmbH"<br>enutzer: Personal Papier Büro und Schreib- waren GmbH" | Datum: 09.01.20      |
| /erwaltung der Benutzerdaten - Übersicht                                                                               |                      |
| Teilnehmer-Identifikation:                                                                                             |                      |
| Benutzerkennung/Benutzerarten ändern/löschen                                                                           | Hilfe                |
| Benutzerkennung/Benutzerarten                                                                                          | Daten sind vorhanden |
| Benutzerrechte ändem/löschen                                                                                           | Hilfe                |
| Abfragen                                                                                                    |                      |
| Erklärungen                                                                                                    |                      |
| Selbstberechnungen                                                                                                    |                      |
| Übermittlungen                                                                                                    |                      |
| Anträge                                                                                                    |                      |
| Zustellung                                                                                                    |                      |
| Registrierkassen                                                                                                    |                      |
| Entwürfe                                                                                                    |                      |
| Ergänzungsersuchen                                                                                                    |                      |
| DetaBox                                                                                                    |                      |
| Admin                                                                                                    |                      |
| Externe Anwendungen                                                                                                    |                      |
| Datenkorb                                                                                                    | Hilfe                |
| Datenkorb (Übersicht der eingegebenen Daten)                                                                           |                      |
| Benutzerdeten prüfen und speichem                                                                                      | Hilfe                |
| Im Datenkorb können die eingegebenen Benutzerdaten geprüft und erst dort gespeichert werden.                           |                      |
| Daten prüfen 4.3                                                                                                    |                      |

4.3. Klicken Sie auf "Daten prüfen" bzw. bestätigen Sie das nächste Fenster mit "Speichern" Somit ist Ihr neuer PIN gespeichert oder/und Ihr Benutzer entsperrt.

Verwenden Sie diesen PIN bei den nächsten Aufforderung seitens CASH – bei Ausfall der RKSV – Karte bzw. beim nächsten Jahresbeleg.